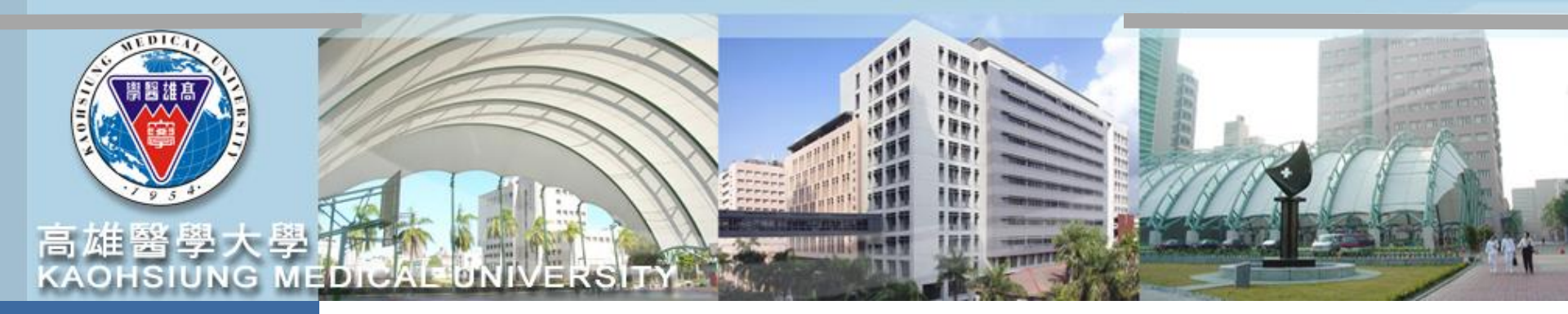

# 兼任助理、臨時工 聘用/報到/出勤/薪資

~系統說明~

日期:113/03/01

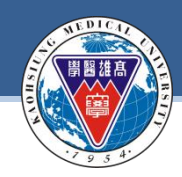

任

報

到

出

勤

薪

資

### 聘任流程

### 計畫完成核定

1.專題計畫主持人收到研發處發出計畫審查通過通知信,始得進行人員聘任。 2.專案計畫確定成立,專案計畫負責單位始得進行人員聘任。

1.兼任助理(含獎助生) :首次聘任請先至校務資訊系統→T.D.計畫人員系統→建立基本資料 2.臨時工人員:首次聘任臨時工請先至校務資訊系統→開放查詢→建立銀行帳戶

<u>計畫主持人</u>請至「校務資訊系統」→<u>T.G.1.01.合約(聘書)資料維護</u>→建立合約(聘書)資料

### 上傳附件資料

1.兼任助理(含獎助生)合約 :由<mark>聘任人員</mark>於<u>T.D.0.07/ T.D.1.0.7證件電子文件上傳(</u>身份證、 學生證、銀行帳戶、學術倫理教育課程證明至少6小時(國科會)) 2.臨時工合約:由<mark>計畫主持人</mark>於<u>T.G.1.01.合約(聘書)資料維護</u>附件上傳 (外籍工作許可證、 外籍居留證、學術倫理教育課程證明至少6小時(國科會))

到職日3天前聘任文件送至人力資源室辦理報到

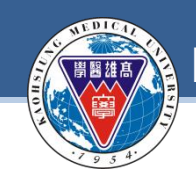

任

報

到

出

勤

薪

資

**KAOHSIUNG MEDICAL UNIVERSITY** 

## 計畫人員建立銀行帳戶

為如期於<u>次月10日發薪</u>,請約聘人員任職前,務必先至本校校務資訊 系統建立本校指定之本人金融機構帳戶(彰銀、郵局、元大)

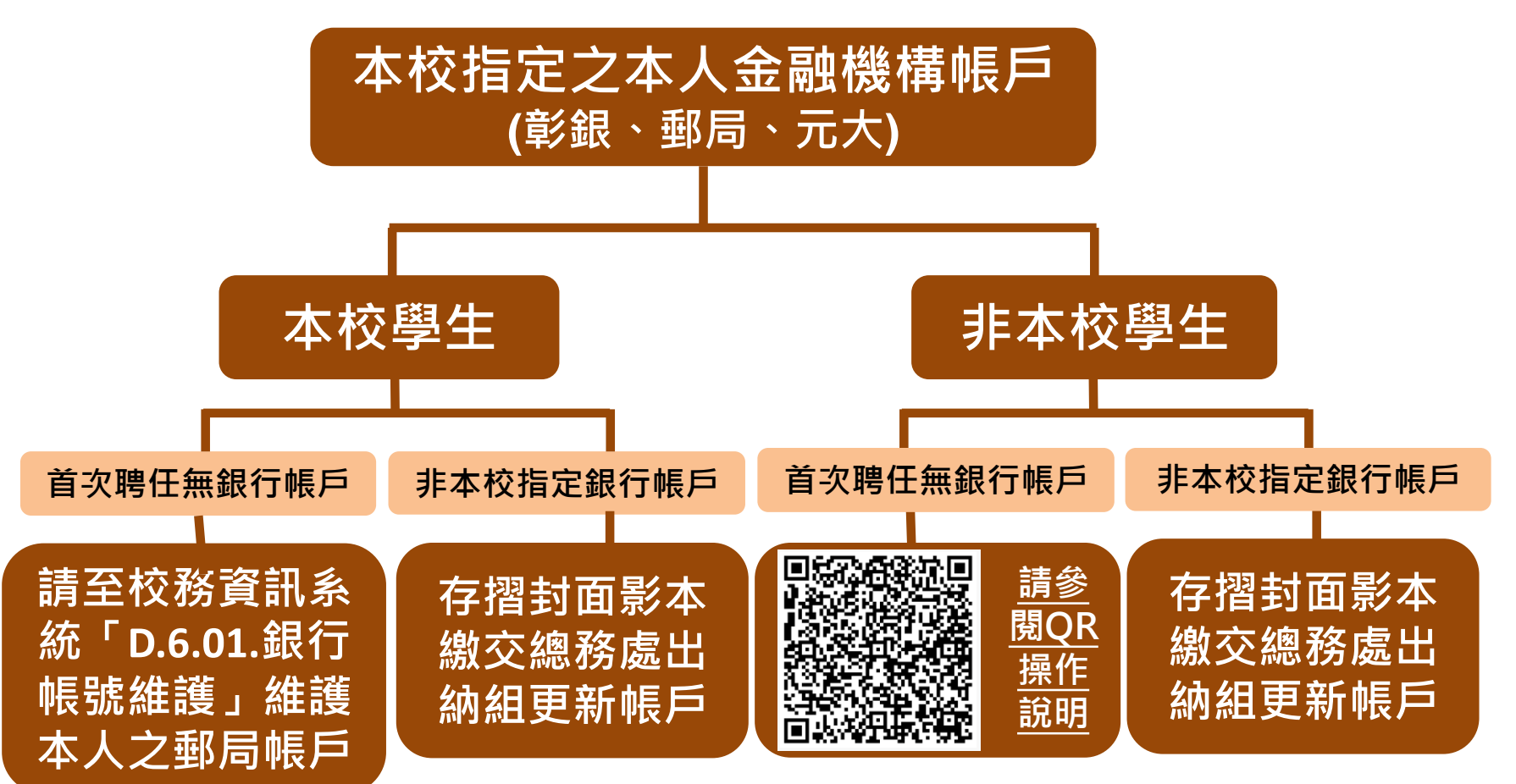

僅限本校指定3家金融機構-彰化銀行、郵局或元大銀行之本人帳戶

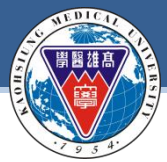

### **KAOHSIUNG MEDICAL UNIVERSITY**

### (請參閱人資室計畫人員網頁說明)

### 聘任檢附文件

| 圬<br>仠      |    |      | 專題(案)計畫                                                                                                    |                                                                                                    | 臨時工                       |
|-------------|----|------|----------------------------------------------------------------------------------------------------|----------------------------------------------------------------------------------------------------|---------------------------|
| ¥<br>報<br>到 |    | 適用對象 | <b>獎助生(具學生身分)</b><br>獎助生報到系統操作說明                                                                                                    | 勞僱型兼任助理(具學生身分)<br><u>兼任助理報到系統操作說明</u>                                                                                                    | <b>勞僱型</b><br>臨時工報到系統操作說明 |
| 出           |    | 範疇   | 論文研究或畢業條件                                                                                                    | 以獲取報酬為目的 · 具勞務對價之<br>指揮監督關係                                                                                                    | 以獲取報酬為目的,具勞務<br>對價之指揮監督關係 |
| 勤 薪 資       | 聘任 | 檢附文件 | <ul> <li>一.聘用申請書1份(請至校務資訊<br/>系統操作)</li> <li>二.合約書3份(請至校務資訊系統操<br/>作)</li> <li>三.<u>本校專題(案)研究計畫獎助<br/>生與學生兼任助理勞僱型態</u><br/><u>同意書3份</u></li> <li>四.<u>本校論文/研究學習指導實</u><br/>施計畫書2份<br/>五.<u>他校同意書4份</u><br/>(若為本校學生則免附)</li> </ul> | <ul> <li>一.聘用申請書1份 (請至校務資<br/>訊系統操作)</li> <li>二. 合約書3份 (請至校務資訊系<br/>統操作)</li> <li>三. 本校專題(案)研究計畫獎<br/>助與學生兼任助理勞僱型<br/>態同意書3份</li> <li>四. 他校同意書4份<br/>(若為本校學生則免附)</li> </ul> | 合約書3份<br>(請至校務資訊系統操作)     |
|             | 薪資 | 參考文件 | <u>專題(案)研究計畫獎助生兼任助</u><br>理工作酬金支給標準表                                                                                                    | <u>專題(案)研究計畫獎助生兼任</u><br>助理工作酬金支給標準表                                                                                                    | 日薪:1464元以上<br>時薪:183元以上   |
|             | 離職 | 檢附文件 | <u>獎助生異動申請單</u>                                                                                                    | <u>辭職書</u>                                                                                                    | <u>辭職書</u> 3              |

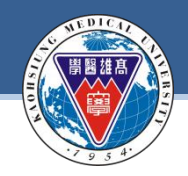

### **KAOHSIUNG MEDICAL UNIVERSITY**

## 適用對象及保險/計薪方式

| ₩<br>報<br>到 | 人員類別   | 保險方式  | 薪資計算方式 |
|-------------|--------|-------|--------|
| 出勤          | 兼任研究助理 | 月保    | 月薪     |
| 薪資          | 獎助生    | 無須投保  | 月薪     |
|             | 臨時人員   | 月保/日保 | 時薪/日薪  |

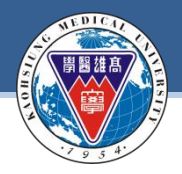

**KAOHSIUNG MEDICAL UNIVERSITY** 

### 每月薪資標準

#### 系統適用對象:獎助生/兼任助理(勞僱型)

|                                           | 博士班研究生日                                                 | Ph.D. student                                           |                                                            |                                                          | 國科會補助<br>大專學生及研究生                                                                                      |  |
|-------------------------------------------|---------------------------------------------------------|---------------------------------------------------------|------------------------------------------------------------|----------------------------------------------------------|----------------------------------------------------------------------------------------------------|--|
| 級 別<br>Level                              | 未獲博士候選人資格者<br>Ph.D. student                             | 選人資格者 已獲博士候選人資格者<br>tudent  Ph.D. candidate             |                                                            | 大專學生<br>Undergraduate<br>student                         | Undergraduate and<br>graduate students<br>granted by the<br>National Science and<br>Technology Council |  |
| 基本<br>標準<br>Basic<br>Standards<br>(註一)    | 最高以不超過<br>30,000元為限<br>Up to a maximum<br>of NT\$30,000 | 最高以不超過<br>34,000元為限<br>Up to a maximum<br>of NT\$34,000 | 最高以不超過<br>10,000元為限<br>Up to a<br>maximum of<br>NT\$10,000 | 最高以不超<br>過6,000元為限<br>Up to a<br>maximum of<br>NT\$6,000 | 應至少支給新臺幣<br>6,000元<br>At least NT\$6,000<br>(註三)                                                       |  |
| 特 殊<br>加 給<br>Differential<br>Pay<br>(註二) | 0~9,000元<br>NT\$0~9,000                                 | 0~10,200元<br>NT\$0~10,200                               | 0~3,000元<br>NT\$0~3,000                                    | 0~1,800元<br>NT\$0~1,800                                  | 註三、依科技部(國<br>科會)110年12月28<br>日科部綜字第<br>1100075575號函<br>辦理。                                             |  |

**系統適用對象:臨時人員/工讀生** 113年/日薪:1464元以上 #上限之30%內酌增特殊加給費用。

113年/每小時薪資:183元以上

※本國兼任助理(勞僱型)及臨時人員:每日工時小於8小時、每週工時小於40小時。

※外國兼任助理(勞僱型)及臨時人員:一週時數小於20小時(但寒暑假例外)。

### 聘任人員簽到退

計畫人員應依約定工時出勤,並至「簽到退系統」確實簽到退。

#### 登入路徑:校務資訊系統(wac)→開放查詢→<u>計畫人員差勤系統(簽到退、請假)及薪資</u> <u>查詢</u>→輸入帳號密碼(皆為身分證全碼)。

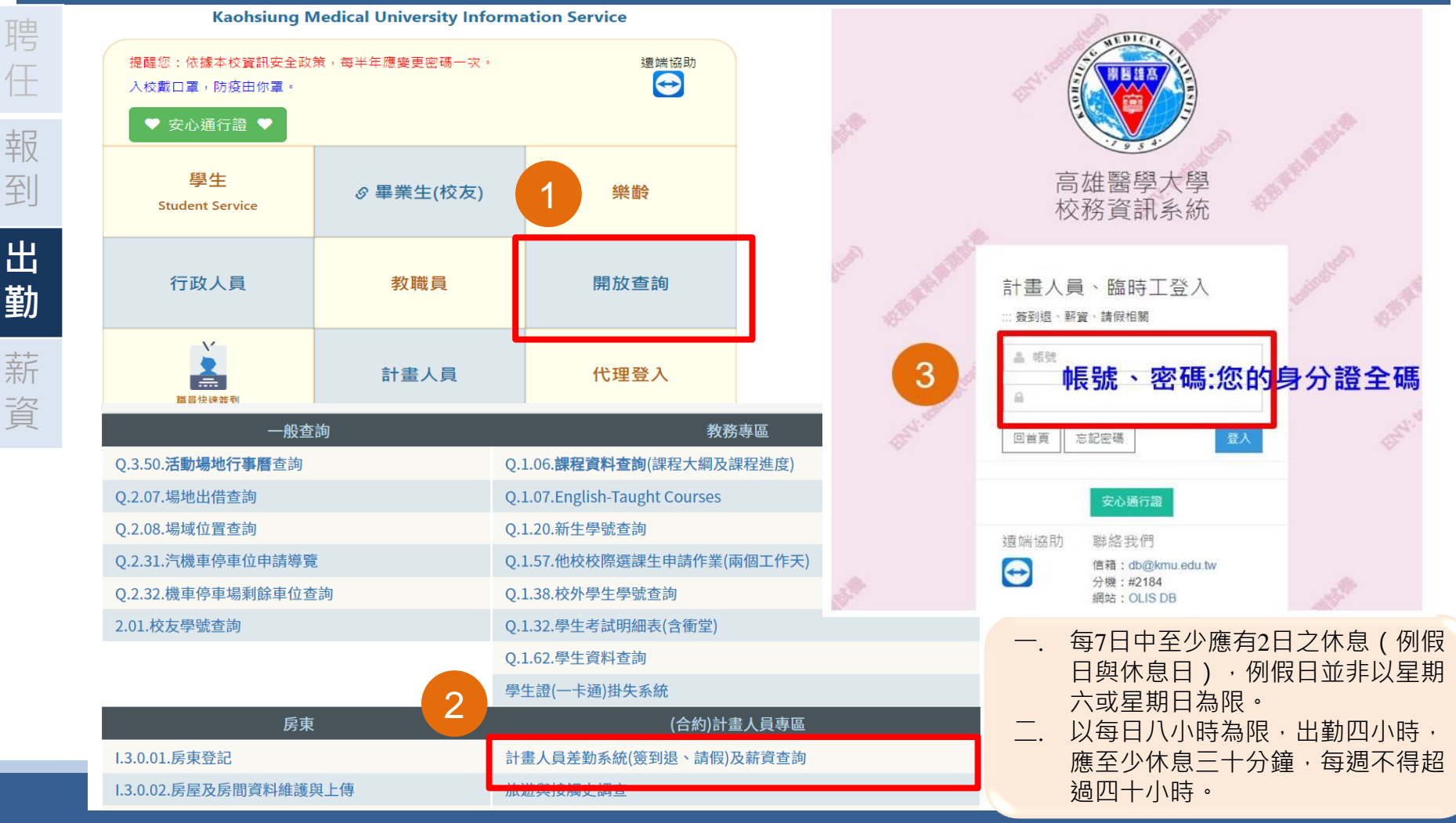

### 計畫主持人查核或補正簽到退

計畫主持人可至「T.G.1.03.合約人員簽到退」查核或補正所屬計畫人員之簽到退紀錄

#### 計畫主持人:登入資訊系統首頁>>T.教職員資訊系統>><u>T.G.合約(計畫人員及工讀)系</u> <u>統</u>>><u>T.G.1.03簽到退系統</u>

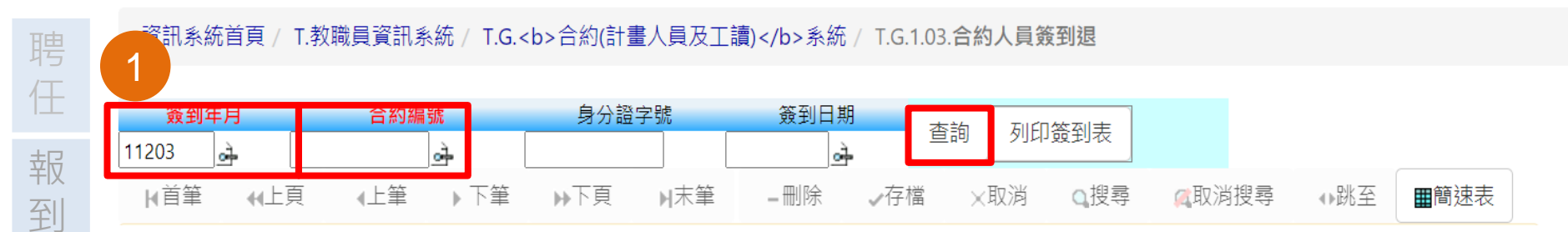

請注意,若要新增資料,請務必於上方的查詢條件區,輸入(簽到年月)和(合約編號)後,再按查詢。這時(新增)按鈕才會浮現出來,讓您可以新增。

| 薪 |            |            | 2     |                  |        |        | - |
|---|------------|------------|-------|------------------|--------|--------|---|
| 资 | 項次         | 合約編號       | 身分證字號 | 簽到時間             | 簽退時間   | 實際工作時數 |   |
|   | 身存         | -112001006 |       | 1120328 👌 00 🗸 : | 00 🗸 : |        |   |
|   | <b>X</b> 消 | 112001000  |       | 00 ~             | 00 ~   |        |   |

#### 臨時工人員簽到退注意事項:

出

勤

一.每7日中至少應有2日之休息(例假日與休息日),例假日並非以星期六或星期日為限。
 二.以每日八小時為限,出勤四小時,應至少休息三十分鐘,每週不得超過四十小時。
 三.外國人留學生、僑生及華裔學生,除寒暑假外,每週工作時數,以二十小時為限。

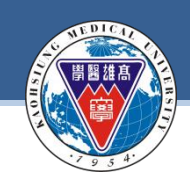

任

報

到

出

勤

薪

資

#### **KAOHSIUNG MEDICAL UNIVERSITY**

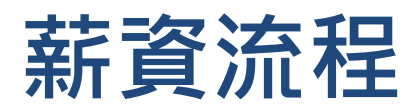

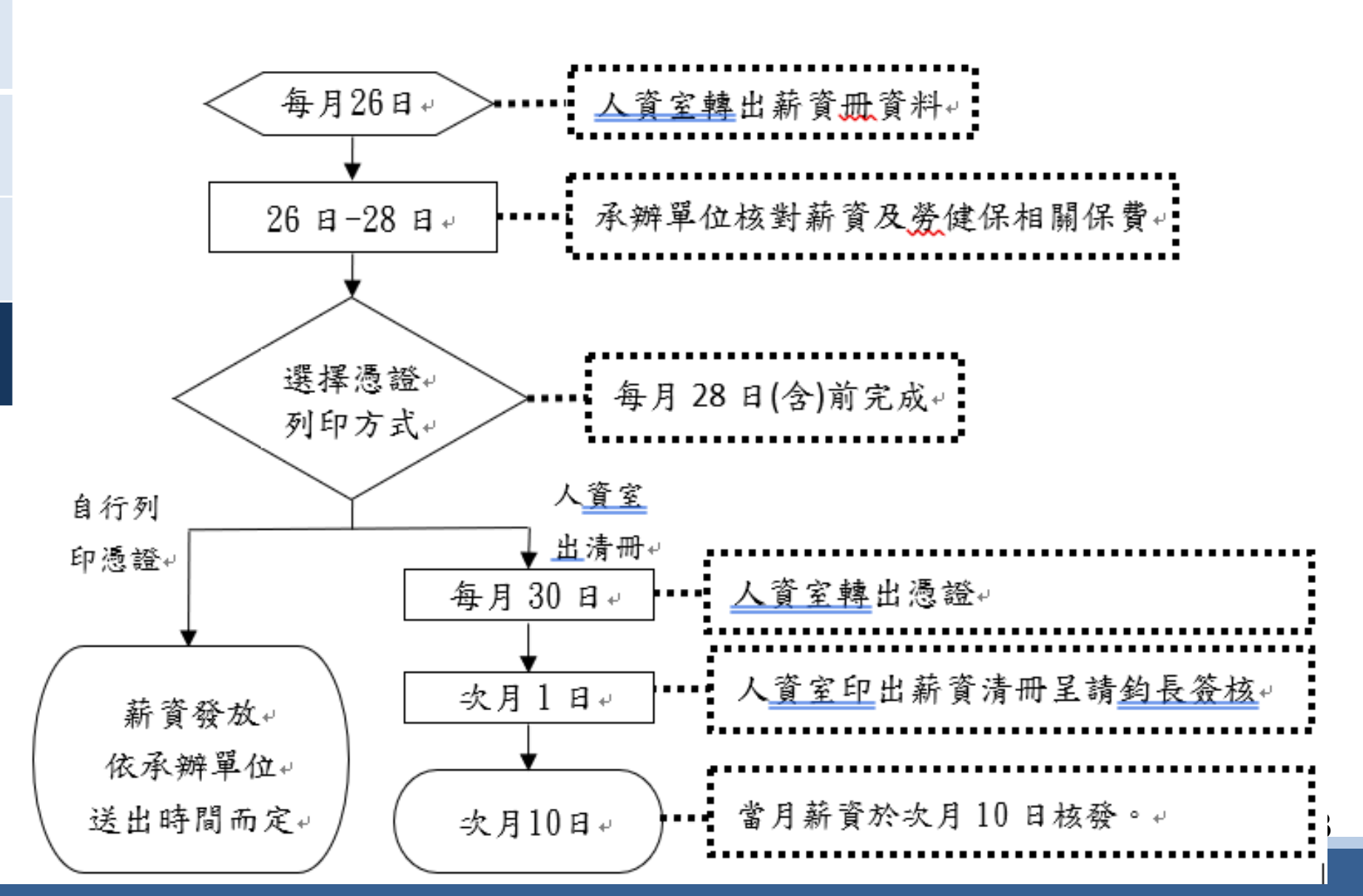

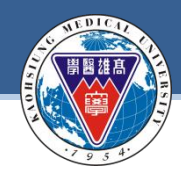

仠

資

#### **KAOHSIUNG MEDICAL UNIVERSITY**

### 薪資核銷說明

#### 薪資核銷期間:每月26日起至28日止

- 報 說明一、請計畫主持人>>登入資訊系統首頁>>T.教職員資訊系統 >>T.G.1.02合約(聘書)
   到 薪資冊維護。
- 出 說明二、每月26日由「人資室」轉出薪資冊,請「聘用單位」確認薪資及勞健保相關費用,
   勤 若確認無誤後,請選擇憑證列印是由「人資室出清冊」或「自行列印憑證」
   「 且選擇是否確認為按「是」,最後按「存檔」鍵。
  - 說明三、若選擇「人資室出清冊」,則當月月底人資室統一將「人資室出清冊」之憑證轉出。
    - 說明四、若選擇「自行列印憑證」,則請聘用單位自行將憑證轉出,且依憑證流程送出請款。
    - 說明五、次月1日人資室會統一將「人資室出清冊」之憑證轉出,請各承辦單位再次自行核對 (金額)與上面的金額是否一致,若金額不一致請立即向人資室反應。
    - 說明六、以上流程請按時完成,當月薪資原則上將於次月10日核發,惟若薪資作業期間遇

連假或休息日,致作業時間不足,將調整至次月15日前發薪。

<mark>注意事項:</mark>若兼任助理或臨時工無工作事實不予支薪時,則系統無需審核為「是」,請 知會人資室開立「相關保費繳費通知」並請承辦單位至出納組繳交保費。

### 計畫主持人薪資核銷步驟(2-1)

#### Step2:登入資訊系統首頁>>T.教職員資訊系統>><u>T.G.合約(計畫人員及工讀)系統</u> >><u>T.G.1.02合約(聘書)薪資冊維護</u>

### 每月26-28日請計畫主持人至薪資冊系統進行薪資維護,

注意:「時薪」或「日薪」須依實際簽到退給付薪資且不得超過約定之總時數 資訊系統首頁/T教職員資訊系統/T.G.<b>合約(計畫人員及工讀)</b>系統/T.G.1.02.合約(時書)薪資冊維護

|             |       |                |       |             |          |       | 🖨 3        | 利印頁面                               |               |        |              |  |  |
|-------------|-------|----------------|-------|-------------|----------|-------|------------|------------------------------------|---------------|--------|--------------|--|--|
| 薪資年月        | 合約編號  | 身分證字           | 四號    | 計畫編號        | 是否轉憑證    |       |            |                                    | 高調            | 推醫學大學  |              |  |  |
| 11204       |       |                |       |             | _        |       | 印表人:       | 905018                             | 臨時工           | 發到退記錄表 | 刻印日期:1120412 |  |  |
| <u>त</u> े. |       |                |       |             | 請選擇      | < 請選  | 合約編號       | C112001942 112高等教                  | <u> </u>      | 41教學創新 |              |  |  |
| <u></u>     |       |                |       |             |          |       | 合約起迄       |                                    |               |        |              |  |  |
| ■首筆         | 44上頁  | ∢上筆 ▶          | 下筆    | ▶下頁 ▶       | (末筆 ● √7 | 字檔    | 合約人員       |                                    | <u>141</u>    |        |              |  |  |
|             |       |                |       |             |          |       | 合約薪資       | 合約薪資 時薪計算 時薪\$176,總時數40,合計金額\$7040 |               |        |              |  |  |
| 頂次          | 新真年月  | 息分證空間          | 合約3   | 幼菇管 给付薪     | (個)相關保   | 保费    | 項次         | ·<br>簽到時間                          | 簽退時間          | 實際工作時數 | 現況金額試算 工作內容  |  |  |
| 20          | 合約編號  | 2373 RE 3 30 E |       |             |          |       | 1          | 1120403 08:00                      | 1120403 17:00 | 8      | Į.           |  |  |
|             |       |                | 時期    | 菥<br>ᇩ      | 勞保:26    | 6     | 2          | 1120404 08:00                      | 1120404 17:00 | 8      | 1            |  |  |
|             |       |                | 新」    | 40 7040     | 健保:0 個   | 建保明約  | <b>B</b> 3 | 1120405 08:00                      | 1120405 17:00 | 8      |              |  |  |
| 107 1       | 11204 |                | (時期計算 |             | 補充健保     |       | 4          | 1120406 08:00                      | 1120406 17:00 | 8      | 1            |  |  |
| 常存          |       | (403<br>*      |       | (町支和) 异 薪咨) |          | 職)金:0 | 5          | 1120407 08:00                      | 1120407 17:00 | 8      |              |  |  |
|             |       |                | 出勒    | 紀錄          | 所得稅:     | 0     |            | :                                  | 簽到總時數:        | 40     | ſ            |  |  |

若未於系統確實簽到退,將導致工資短計,請計畫人員務必依合約約定至系統進行簽到退喔!

| 工作類別 |                                    | 臨時工                                |
|------|------------------------------------|------------------------------------|
| 薪資類別 | 選「日薪」                              | 選「時薪」                              |
| 任職起訖 | 聘用日期未滿一個月                          | 滿一個月以上                             |
| 給付薪資 | 依實際簽到退,但不得超過約定之每日時數                | 依實際簽到退,但不得超過約定之總時數                 |
| 出勤紀錄 | 依聘用日期至系統簽到退,給付薪資才能依實<br>際簽到退計算當月薪資 | 依聘用日期至系統簽到退,給付薪資才能依實際簽到退<br>計算當月薪資 |

計畫主持人薪資核銷步驟(2-2)

#### Step2:登入資訊系統首頁>>T.教職員資訊系統>><u>T.G.合約(計畫人員及工讀)系統</u> >><u>T.G.1.02合約(聘書)薪資冊維護</u>

#### 操作重點:

計畫主持人薪資冊維護時,首先確認「出勤紀錄」是否正確 系統設定「合約薪資」欄位與「出勤紀錄」連動,故「出勤紀錄(簽到退)」正確後, 「合約薪資」欄位將同步更正。 再依「合約薪資」欄位金額,手動修改「給付薪資」欄位金額。 最後「憑證列印」點選:人資室出清冊,確認存檔。

資訊系統首頁 / T.教職員資訊系統 / T.G.<b>合約(計畫人員及工讀)</b>系統 / T.G.1.02.合約(聘書)薪資冊維護

| 項次                                                                                                    | 薪資年月<br>合約編號      | 身分證子號                  | 合約薪資                                                                                                    | 給付薪資               | (個)相關保費                                             | (種)勞保             | (雇)健保 | (種)勞退金<br>(離職儲金) | (雇)二代味費 | 憑證列印<br>(清冊編號) | 給付薪資<br>是否確認           |
|----------------------------------------------------------------------------------------------------|-------------------|------------------------|----------------------------------------------------------------------------------------------------|--------------------|-----------------------------------------------------|-------------------|-------|------------------|---------|----------------|------------------------|
| 10-1<br>31存                                                                                                    | <u>11204</u>      |                        | 時薪<br>薪資<br>\$7040<br>(時數計算<br>薪資)<br>(時數計算<br>薪資)<br>(時數計算<br>(時數計算<br>(時數)<br>(時數)<br>(時數)<br>(時款)<br>(時款)<br>(時款)<br>(時款)<br>(時款)<br>(時款)<br>(時款)<br>(時款 | 0                  | 勞保:266<br>健保:0 健保明細<br>補充健保:0<br>勞退(離戰)金:0<br>所得稅:0 | 959               | 0     | 450              | 0       | 1人資室出満冊 ✓      | N否><br>新選择(是)・<br>如存機・ |
|                                                                                                    | <u>C112001942</u> | 112高等教育深<br>預算:112 葉竹來 | Hat畫-UB00<br>-教育部專奏                                                                                                    | 2-A1教學創作<br>計畫-高等教 | 析 合約起迄 1120401~1<br>寛深耕計劃-教學創新籍<br>1                | 120531<br>建 UB002 | -A1   |                  |         |                | -                      |
| <ol> <li>時薪及日薪請依實際簽到退,簽到退無誤後,但不得超過約定之總時數,「合約薪資」欄位將同步更正<br/>再依「合約薪資」欄位金額,手動修改「給付薪資」欄位金額。</li> <li>憑證列印點選「人資室出清冊」,給付薪資是否確認「是」。</li> </ol> |                   |                        |                                                                                                    |                    |                                                     |                   |       |                  |         |                |                        |

# 簡報完畢

合約主檔系統相關問題,請聯絡: 人資室2071 圖資處2184-15